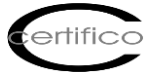

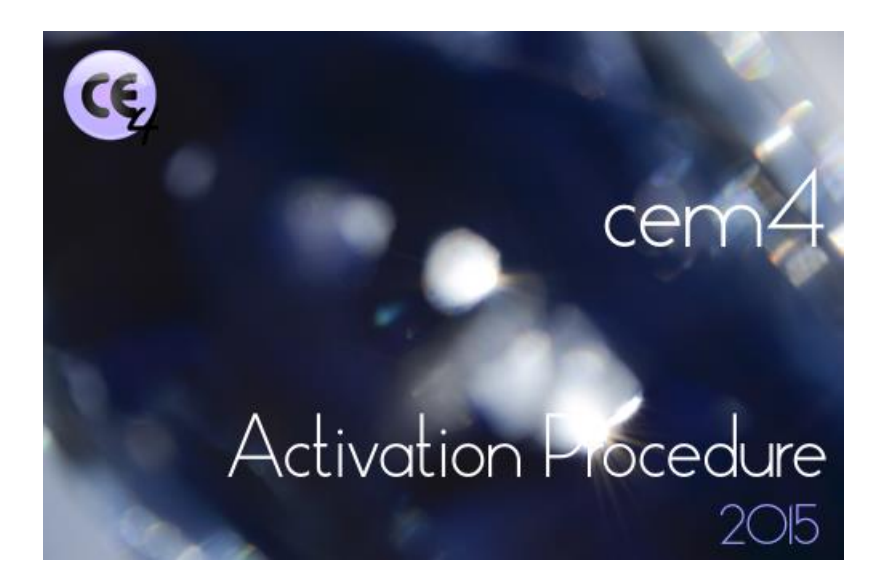

# CEM4 - Activation Procedure Rev. 1.0 2015

Dear Customer,

the 4.7.0 version CEM4 (4 March 2015) was introduced the automatic activation procedure<sup>(\*)</sup> software.

# (\*)Internet connection required

From this release, are not the most popular phone unlock codes for activation, but only validate the license purchased from the Store centralized www.certifico.com or site.

It is activated with the software connection to the site, and with the inclusion of the credentials used to access to purchase one of the available Software Licenses:

https://www.certifico.com/en/software-cem4

# 1. Trial

After installing CEM4 you can:

A. Use the Software for 30 days in full mode;

**B.** Proceed to the activation after buying the license.

To launch of CEM4 overall screen is displayed: (Fig. 1)

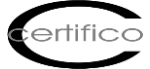

| CE                                    | Promemoria Attivazione - CEM4 (4.7.0)                                                                                                    |  |  |  |  |  |
|---------------------------------------|----------------------------------------------------------------------------------------------------|--|--|--|--|--|
| 🤹 Promem                              | ia attivazione di CEM4                                                                                                    |  |  |  |  |  |
|                                       | CEM4                                                                                                    |  |  |  |  |  |
| A causa di ur<br>nuova attivazi<br>il | Versione 4.7.0 (Build 18)<br>variazione del sistema di aggiornamento automatico è richiesta una<br>ne del prodotto. Il software può essere utilizzato ugualmente, tuttavia<br>ervizio di aggiornamento automatico non sarà disponibile. |  |  |  |  |  |
| Continua ad usare il software         |                                                                                                    |  |  |  |  |  |
| www.cemtifico.com                     |                                                                                                    |  |  |  |  |  |
| www.ceranco.com                       | Attiva ora il prodotto                                                                                                    |  |  |  |  |  |

## 1. General Screenshot

Trial version Demo/Trial to CEM4 is a free full version for 30 days, at the end of this period can be purchased a license from those available and continue to use the software without any loss of data entered during the trial period.

To activate a license to CEM4 machines purchased on the Store Certifico

https://www.certifico.com/en/software-cem4

proceed from the screen with "Activate Now the Product", you will see the activation screen (Fig. 2):

2

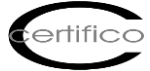

| CE        |                                                                                                    | Attivazione automatica - CEM4 (4             | 4.7.0)       | ×      | ¢ |
|-----------|----------------------------------------------------------------------------------------------------|----------------------------------------------|--------------|--------|---|
| CĘ4       | Attivazione auto                                                                                                    | omatica di CEM4                              |              |        |   |
|           | (                                                                                                    | Grazie per aver acquistato questo prodott    | to software! |        |   |
| Pe<br>inc | Per poter utilizzare il prodotto, occorre effettuare la procedura di attivazione automatica. Inserisci il tuo<br>indirizzo e-mail e password di registrazione ai siti, quindi fai click sul pulsante <b>Attiva ora</b> .                                                                                                    |                                              |              |        |   |
| Pe        | Per assistenza in questa fase puoi contattare il numero verde Certifico: 800 14 47 46.                                                                                                    |                                              |              |        |   |
| pro-      | () La procedura di attivazione automatica richiede una connessione ad Internet correttamente configurata; durante il processo è possibile che vengano inviate informazioni inerenti il proprio computer. Le tue credenziali d'accesso non sono mai salvate su questo computer. Tutti i dati personali sono trattati nel rispetto della normativa sulla privacy. |                                              |              |        |   |
|           |                                                                                                    |                                              |              |        |   |
|           | Indirizzo e-mail:                                                                                                    |                                              |              |        |   |
|           | Password:                                                                                                    |                                              |              |        |   |
|           |                                                                                                    | Fai click qui se hai dimenticato la password |              |        |   |
|           |                                                                                                    |                                              |              |        |   |
|           |                                                                                                    |                                              |              |        |   |
|           | Guida                                                                                                    |                                              | Attiva ora   | Chiudi |   |

#### 2. Activation Screen

The activation of a purchased license occurs with the insertion of credentials (Fig. 3):

**Email Address** = Email Address to log in to the site and purchase License www.certifico.com **Password** = Password login to the site and purchase License www.certifico.com

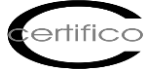

|                                                                         | Grazie per aver acquistato questo prodotto software!                                                                                                    |
|-------------------------------------------------------------------------|----------------------------------------------------------------------------------------------------|
| Per poter utilizzare il prod<br>indirizzo e-mail e password             | lotto, occorre effettuare la procedura di attivazione automatica. Inserisci il tuo<br>di registrazione ai siti, quindi fai click sul pulsante <b>Attiva ora</b> . |
| Per assistenza in questa fase                                           | e puoi contattare il numero verde Certifico: 800 14 47 46.                                                                                                    |
| possibile che vengano inviate inf<br>computer. Tutti i dati personali s | sono trattati nel rispetto della <u>normativa sulla privacy</u> .                                                                                                 |
|                                                                         |                                                                                                    |
| Indirizzo e-mail:                                                       | mario.rossi@nomeazienda.com                                                                                                    |
| Indirizzo e-mail:<br>Password:                                          | mario.rossi@nomeazienda.com                                                                                                    |
| Indirizzo e-mail:<br>Password:                                          | mario.rossi@nomeazienda.com<br>••••••<br>? Fai click qui se hai dimenticato la password                                                                           |
| Indirizzo e-mail:<br>Password:                                          | mario.rossi@nomeazienda.com<br>••••••<br>? Fai click qui se hai dimenticato la password                                                                           |

# 3. Entering credentials

By clicking on "Activate Now", the Software connects to the site www.certifico.com:

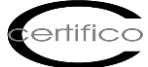

| )                                                                                                    | Grazie per aver acquistato questo prodotto software!                                                                                                    |
|----------------------------------------------------------------------------------------------------|----------------------------------------------------------------------------------------------------|
| er poter utilizzare il prod<br>ndirizzo e-mail e password                                                  | dotto, occorre effettuare la procedura di attivazione automatica. Inserisci il tu<br>di registrazione ai siti, quindi fai click sul pulsante <b>Attiva ora</b> .                                                                                                    |
| er assistenza in questa fase                                                                               | e puoi contattare il numero verde Certifico: 800 14 47 46.                                                                                                    |
| La procedura di attivazione a<br>possibile che vengano inviate infi<br>computer. Tutti i dati personali si | automatica richiede una connessione ad Internet correttamente configurata; durante il processo e<br>ormazioni inerenti il proprio computer. Le tue credenziali d'accesso non sono mai salvate su quesi<br>sono trattati nel rispetto della <u>normativa sulla privacy</u> . |
|                                                                                                    |                                                                                                    |
| Indirizzo e-mail:                                                                                          | info@certifico.com                                                                                                    |
| Indirizzo e-mail:<br>Password:                                                                             | info@certifico.com                                                                                                    |
| Indirizzo e-mail:<br>Password:                                                                             | info@certifico.com Pai click qui se hai dimenticato la password                                                                                                    |

# 4. Activation Link

and it proposes one or more keys License and purchased:

| 0     |               | Scegli ordine -                                       | CEM4 (4.7.0)                                  |         |       |
|-------|---------------|-------------------------------------------------------|-----------------------------------------------|---------|-------|
| =     | Scegli        | un ordine dal quale attivare l                        | a licenza                                     |         |       |
| lel   | tuo account s | ono presenti più ordini. Seleziona l'ordine dal quale | attivare la licenza e premi OK per continuare |         |       |
| s     | Data ordine   | Codice di acquisto                                    | Тіро                                          | Disp    | Usate |
| 0     | 04/03/2015    | 5724-c291-11e4-8967                                   | Client                                        | 22      | 8     |
| )     | 04/03/2015    | 57f4-c292-11e4-8967                                   | Desktop                                       | 44      | 6     |
|       |               |                                                       |                                               |         |       |
|       |               |                                                       |                                               |         |       |
|       |               |                                                       |                                               |         |       |
|       |               |                                                       |                                               |         |       |
|       |               |                                                       |                                               |         |       |
|       |               |                                                       |                                               |         |       |
|       |               |                                                       |                                               |         |       |
|       |               |                                                       |                                               |         |       |
|       |               |                                                       |                                               |         |       |
|       |               |                                                       |                                               |         |       |
|       |               |                                                       |                                               |         |       |
|       |               |                                                       |                                               |         |       |
| -     | Guida         | Parasa lisana                                         | OK                                            | ٨       |       |
| Guida |               | Revoca licenze                                        | UK                                            | Annulla |       |

5. Purchased License Keys

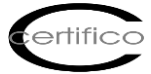

Select the key of the license purchased and wait for the confirmation activation message:

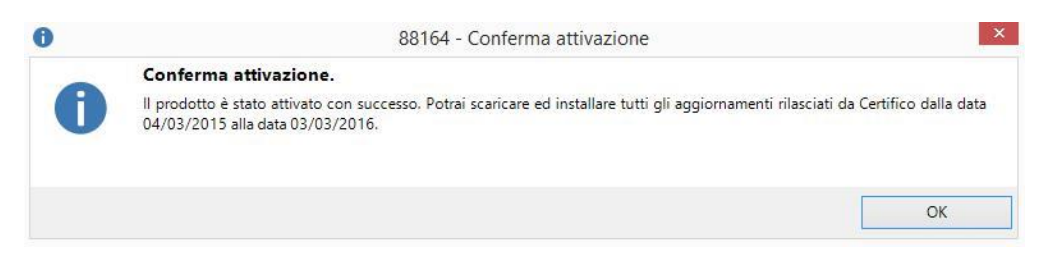

# 6. Message Activation Confirmation

The license is valid for one year from date of purchase of the software, from that date are allowed to download all updates to CEM4 released during the year.

Team Certifico Rev. 1.0 2015